| 類別 | Troubleshooting | 編號 | 8-034-01 |    |            |    |     |
|----|-----------------|----|----------|----|------------|----|-----|
| 作者 | Amber           | 版本 | 1.0.0    | 日期 | 2012/03/09 | 頁數 | 1/4 |

# 爲什麼XPAC開機顯示OS受損的訊息?

#### 適用於:

| 平台                | 作業系統版本  | XPAC utility 版本 |
|-------------------|---------|-----------------|
| <b>XP-8000</b> 系列 | WES2009 | 所有版本            |
| XP-8000-Atom 系列   | WES2009 | 所有版本            |
|                   |         |                 |
|                   |         |                 |

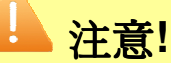

欲變更系統的任何設定之前,請先關閉EWF的保護,方能使變更值生效;設定完成之後,請再開啓EWF的保護,以保護您系統的安全。

#### · 、 <u>問題描述</u>

XPAC開機後沒有正常登入Windows,反而顯示檔案遺失或損毀的錯誤訊息,如下圖↓

Windows could not start because the following file is missing or corrupt: \WINDOWS\SYSTEM32\CONFIG\SYSTEM

You can attempt to repair this file by starting Windows Setup using the original Setup CD-ROM. Select 'r' at the first screen to start repair.

### 二、 <u>發生原因</u>

開啓XPAC的EWF保護可以避免作業系統受損的情形發生,所以當EWF在未保護(disable)的 狀態下,突然遭遇斷電或者是未按照一般Windows正常的程序關機,直接關閉電源,即會造成系統的傷害,無法正常開機運作。

ICP DAS Co., Ltd. Technical document

| 類別 | Troubleshooting | 編號 | 8-034-01 |    |            |    |     |
|----|-----------------|----|----------|----|------------|----|-----|
| 作者 | Amber           | 版本 | 1.0.0    | 日期 | 2012/03/09 | 頁數 | 2/4 |

### 三、 解決方式

請使用附設的CF卡還原XPAC的作業系統,請按照下列步驟來做還原的動作。

步驟1:將標記為Rescue的CF卡插至XPAC的CF插槽。

步驟2:重新開機後,按Del鍵進入BIOS設置畫面。

步驟3:選取Boot頁籤,然後選取Hard Disk Drives,按Enter鍵進入設定畫面。

|   | BIOS Setup Utility |                 |          |      |          |                |                 |  |  |
|---|--------------------|-----------------|----------|------|----------|----------------|-----------------|--|--|
| М | ain                | Advanced        | PCIPnP   | Boot | Security | Chipset        | Exit            |  |  |
| • | Boot               | Settings        |          |      |          | Spec           | cifies the Boot |  |  |
| • | Boot               | Settings Config | guration |      |          | sequ           | ence from       |  |  |
|   | Haro               | l Disk Drives   |          |      |          | avail<br>drive | able Hard<br>s  |  |  |

步驟4:選取1st Drive,按Enter鍵進入設定畫面。

步驟5:設定1st Drive為PS-XXX,使系統先從CF卡開機。

| BIOS Setup Utility |           |        |      |           |           |                               |  |  |  |
|--------------------|-----------|--------|------|-----------|-----------|-------------------------------|--|--|--|
| Main               | Advanced  | PCIPnP | Boot | Security  | Chipset   | Exit                          |  |  |  |
| Hard Dis           | k Drivers |        |      |           | Spe       | ecifies the Boo<br>uence from |  |  |  |
| 1st Drive          | )         |        |      | [SATA: PS | -xxx] ava | ilable drives                 |  |  |  |
| 2nd Drive          | a         |        |      | [SATA: PM | -xxx]     |                               |  |  |  |
|                    |           |        |      |           |           |                               |  |  |  |
|                    |           |        |      |           |           |                               |  |  |  |

ICP DAS Co., Ltd. Technical document

| 列                                                                                                    | Troubleshoo                                                            | oting FAQ o                                 |                                                                                  | :52009                                                                                      |                                                                               | 和研究                                                         | 8-034-01   |
|----------------------------------------------------------------------------------------------------|------------------------------------------------------------------------|---------------------------------------------|----------------------------------------------------------------------------------|---------------------------------------------------------------------------------------------|-------------------------------------------------------------------------------|-------------------------------------------------------------|------------|
| 者                                                                                                    | Amber                                                                  | 版本                                          | 1.0.0                                                                            | 日期                                                                                          | 2012/03/09                                                                    | 頁數                                                          | 3/4        |
| 步驟7:重新開<br>om to factory                                                                             | 閘機後,系絲<br>ν default ∘                                                  | 流即進入 <b>XF</b>                              | PAC Rescu                                                                        | e的設定畫ī                                                                                      | 面,然後選擇<br>                                                                    | (1) Recove                                                  | er XP-800  |
| ****<br>*<br>***                                                                                     | * * * * *<br>XP-8000-/<br>* * * * *                                    | * * * * *<br>Atom Resc<br>* * * * *         | * * * * *<br>ue Disk N<br>* * * * *                                              | * * * * *<br>lain Menu<br>* * * * *                                                         | *****<br>*****                                                                | *<br>*<br>*                                                 |            |
| Choose o                                                                                             | one of the fo                                                          | ollowings:                                  |                                                                                  |                                                                                             |                                                                               |                                                             |            |
| (1) Recov<br>(2) Upgra<br>(3) Displa<br>(4) Quit re<br>(5) Comm                                      | ver XP-8000<br>de XP-8000<br>by Drive [C]<br>escue disk a<br>and shell | -Atom to fa<br>-Atom man<br>and reboot      | ictory defau<br>ually<br>:                                                       | lt                                                                                          |                                                                               |                                                             |            |
| Enter cho                                                                                            | pice: 1                                                                |                                             |                                                                                  |                                                                                             |                                                                               |                                                             |            |
|                                                                                                    |                                                                        |                                             |                                                                                  |                                                                                             |                                                                               |                                                             |            |
| 步 <b>驟</b> 8:還原和<br>Quit rescue                                                                      | 呈序約需 30<br>disk and re                                                 | 分鐘,待守<br>eboot結束                            | 完成後,系約<br>XPAC Reso                                                              | 流會回到XF<br>cue的設定語                                                                           | PAC Rescuei<br>畫面。                                                            | 的設定畫面                                                       | ,然後選拔      |
| <b>步驟 8:</b> 還原和<br>Quit rescue<br><b>步驟 9:</b> 重複却                                                  | 呈序約需 30<br>disk and re<br>步驟 2 到步駒                                     | 分鐘,待到<br>eboot結束<br>聚 6,將 1s<br>BCIP-P      | 完成後,系統<br>XPAC Reso<br>st Drive設定<br>NOS Setup U                                 | 流會回到XF<br>cue的設定<br>意PM-XXX<br>Jtility                                                      | PAC Rescue<br>畫面。<br>〈。                                                       | 的設定畫面                                                       | ,然後選拔      |
| <b>步驟 8:還原和</b><br>Quit rescue<br><b>步驟 9:重複</b> 型<br>Main<br>Hard Disk D                            | 呈序約需 30<br>disk and re<br>步驟 2 到步駒<br>Advanced                         | 分鐘,待到<br>eboot結束<br>骤 6,將 1s<br>B<br>PCIPnP | 完成後,系統<br>XPAC Reso<br>St Drive設定<br>SIOS Setup L<br>Boot                        | 流會回到XF<br>cue的設定≣<br>為PM-XXX<br>Jtility<br>Security                                         | PAC Rescue<br>畫面。<br>〈。<br>Chipset                                            | 的設定畫面<br>Exit                                               | ,然後選拔      |
| <b>步驟 8:</b> 還原和<br>Quit rescue<br><b>步驟 9:</b> 重複却<br>Main<br>Hard Disk D                           | 呈序約需 30<br>disk and re<br>步驟 2 到步駒<br>Advanced<br>rivers               | 分鐘,待知<br>eboot結束<br>骤 6,將 1s<br>B<br>PCIPnP | 完成後,系統<br>XPAC Reso<br>st Drive設定<br>SIOS Setup U<br>Boot                        | 統會回到XF<br>cue的設定<br>意PM-XXX<br>Jtility<br>Security                                          | PAC Rescuel<br>畫面。<br>〈。<br>Chipset<br>Spec                                   | 的設定畫面<br>Exit<br>ifies the Boo<br>ence from                 | ,然後選<br>t  |
| <b>步驟 8:還原和</b><br>Quit rescue<br><b>步瞭 9:</b> 重複え<br>Main<br>Hard Disk D<br>1st Drive               | 呈序約需 30<br>disk and re<br>步驟 2 到步駒<br>Advanced<br>rivers               | 分鐘,待到<br>eboot結束<br>骤 6,將 1s<br>B<br>PCIPnP | 完成後,系統<br>XPAC Reso<br>St Drive設定<br>SIOS Setup I<br>Boot                        | 流會回到XF<br>cue的設定語<br>:爲PM-XXX<br>/tility<br>Security<br>[SATA: PN                           | PAC Rescuel<br>畫面。<br>(。<br>Chipset<br>Spec<br>sequ<br>M-XXX] avail           | 的設定畫面<br>Exit<br>ifies the Boo<br>ence from<br>able drives  | ,然後選打      |
| <b>步驟 8:還原和</b><br>Quit rescue<br><b>步驟 9:重複</b><br>Main<br>Hard Disk D<br>1st Drive<br>2nd Drive    | 呈序約需 30<br>disk and re<br>步驟 2 到步朝<br>Advanced<br>rivers               | 分鐘,待知<br>eboot結束<br>骤 6,將 1s<br>B<br>PCIPnP | 完成後,系統<br>XPAC Reso<br>st Drive設定<br>SIOS Setup I<br>Boot                        | 流會回到XF<br>cue的設定語<br>為PM-XXX<br>Jtility<br>Security<br>[SATA: PI<br>[SATA: PI               | PAC Rescuel<br>畫面。<br>〈。<br>Chipset<br>Spec<br>sequ<br>M-XXX] availa          | 的設定畫面<br>Exit<br>ifies the Boo<br>ence from<br>able drives  | ,然後選打      |
| <b>步驟 8:</b> 還原和<br>Quit rescue<br><b>步驟 9:</b> 重複が<br>Main<br>Hard Disk D<br>1st Drive<br>2nd Drive | 呈序約需 30<br>disk and re<br>步驟 2 到步朝<br>Advanced<br>rivers               | 分鐘,待知<br>eboot結束<br>骤 6,將 1s<br>B<br>PCIPnP | 完成後,系統<br>XPAC Reso<br>at Drive設定<br>BIOS Setup I<br>Boot                        | 統會回到XF<br>cue的設定語<br>為PM-XXX<br>Itility<br>Security<br>[SATA: PI<br>[SATA: PI               | PAC Rescuel<br>畫面。<br>(。<br>Chipset<br>Spec<br>sequ<br>M-XXX] availa          | 的設定畫面<br>Exit<br>ifies the Boo<br>ence from<br>able drives  | ,然後選打<br>t |
| <b>伊際</b> 8:還原和<br>Quit rescue<br>伊際9:重複が<br>Main<br>Hard Disk D<br>1st Drive<br>2nd Drive           | 呈序約需 30<br>disk and re<br>步驟 2 到步朝<br>Advanced<br>rivers               | 分鐘,待知<br>eboot結束<br>骤 6,將 1s<br>PCIPnP      | 完成後,系統<br>XPAC Reso<br>St Drive設定<br>BIOS Setup I<br>Boot                        | 統會回到XF<br>cue的設定≣<br>注爲PM-XXX<br>/tility<br>Security<br>[SATA: PI<br>[SATA: PI              | PAC Rescuel<br>畫面。<br>〈。<br>Chipset<br>Spec<br>sequ<br>M-XXX] avail<br>S-XXX] | 的設定畫面<br>Exit<br>ifies the Boo<br>ence from<br>able drives  | ,然後選打      |
| <b>步驟 8:還原和</b><br>Quit rescue<br><b>步驟 9:重複</b><br>Main<br>Hard Disk D<br>1st Drive<br>2nd Drive    | 呈序約需 30<br>disk and re<br>步驟 2 到步駒<br>Advanced<br>rivers               | 分鐘,待到<br>eboot結束<br>骤 6,將 1s<br>B<br>PCIPnP | 完成後,系統<br>XPAC Reso<br>St Drive設定<br>BIOS Setup L<br>Boot                        | 流會回到XF<br>cue的設定語<br>意PM-XXX<br>Jtility<br>Security<br>[SATA: PM<br>[SATA: PM               | PAC Rescuel<br>畫面。<br>(。<br>Chipset<br>Spec<br>sequ<br>availa                 | 的設定畫面<br>Exit<br>ifies the Boo<br>ence from<br>able drives  | ,然後選打<br>t |
| <b>使驟 8:還原和</b><br>Quit rescue<br>使 <b>瞭</b> 9:重複が<br>Main<br>Hard Disk D<br>1st Drive<br>2nd Drive  | 呈序約需 30<br>disk and re<br>步驟 2 到步馬<br>Advanced<br>rivers               | 分鐘,待到<br>eboot結束<br>骤 6,將 1s<br>PCIPnP      | 完成後,系統<br>XPAC Reso<br>st Drive設定<br>BIOS Setup I<br>Boot                        | 流會回到XF<br>cue的設定語<br>意PM-XXX<br>/tility<br>Security<br>[SATA: PN<br>[SATA: PA               | PAC Rescuel<br>畫面。<br>〈。<br>Chipset<br>Spec<br>sequ<br>availa<br>S-XXX]       | 的設定畫面<br>Exit<br>ifies the Boo<br>ence from<br>able drives  | ,然後選打<br>t |
| <b>使驟 8:還原和</b><br>Quit rescue<br>使 <b>瞭 9:</b> 重複が<br>Hard Disk D<br>1st Drive<br>2nd Drive         | 呈序約需 30<br>disk and re<br>步驟 2 到步朝<br>Advanced<br>rivers               | 分鐘,待到<br>eboot結束:<br>骤 6,將 1s<br>PCIPnP     | 完成後,系統<br>XPAC Reso<br>St Drive設定<br>BIOS Setup I<br>Boot                        | 流會回到XF<br>cue的設定語<br>為PM-XXX<br>/tility<br>Security<br>[SATA: PI<br>[SATA: PI<br>[SATA: PI  | PAC Rescue<br>畫面。<br>(。<br>Chipset<br>Spec<br>sequ<br>M-XXXI<br>availa        | 的設定畫面<br>Exit<br>ifies the Boo<br>ence from<br>able drives  | ,然後選打      |
| <b>F驟 8:還原和</b><br>Quit rescue<br>F驟 9:重複が<br>Hard Disk D<br>1st Drive<br>2nd Drive                  | 呈序約需 30<br>disk and re<br>步驟 2 到步朝<br>Advanced<br>rivers               | 分鐘,待到<br>eboot結束:<br>骤 6,將 1s<br>PCIPnP     | 完成後,系統<br>XPAC Reso<br>St Drive設定<br>BIOS Setup I<br>Boot                        | 流會回到XF<br>cue的設定≣<br>為PM-XXX<br>/tility<br>Security<br>[SATA: PI<br>[SATA: PI<br>[SATA: PI  | PAC Rescuel<br>畫面。<br>(。<br>Chipset<br>Spec<br>sequ<br>M-XXX] avail<br>S-XXX] | 的設定畫面<br>Exit<br>iffies the Boo<br>ence from<br>able drives | ,然後選打      |
| <b>F驟 8:還原和</b><br>Quit rescue<br>F <b>瞭 9:重複</b><br>Main<br>Hard Disk D<br>1st Drive<br>2nd Drive   | 呈序約需 30<br>disk and re<br>步驟 2 到步朝<br>Advanced<br>rivers               | 分鐘,待约<br>eboot結束<br>骤 6,將 1s<br>PCIPnP      | 完成後,系統<br>XPAC Reso<br>at Drive設定<br>BIOS Setup L<br>Boot                        | 流會回到XF<br>cue的設定語<br>為PM-XXX<br>/tility<br>Security<br>[SATA: PI<br>[SATA: PI<br>[SATA: PI  | PAC Rescuel<br>畫面。<br>(。<br>Chipset<br>Spec<br>sequ<br>Al-XXX]<br>availa      | 的設定畫面<br>Exit<br>iffies the Boo<br>ence from<br>able drives | ,然後選打      |
| ▶ 驟 8:還原和<br>Quit rescue<br>▶ 駅 9:重複が<br>Main<br>Hard Disk D<br>1st Drive<br>2nd Drive               | 呈序約需 30<br>disk and re<br>步驟 2 到步朝<br>Advanced<br>rivers               | 分鐘,待约<br>eboot結束<br>聚 6,將 1s<br>PCIPnP      | 完成後,系統<br>XPAC Reso<br>St Drive設定<br>BOS Setup I<br>Boot<br>の<br>通設置環境<br>会出廠預設値 | 流會回到XF<br>cue的設定語<br>意PM-XXX<br>/tility<br>Security<br>[SATA: PM<br>[SATA: PM<br>意參數。<br>直。 | PAC Rescuel<br>畫面。<br>〈。<br>Chipset<br>Spec<br>sequ<br>availa<br>S-XXX]       | 的設定畫面<br>Exit<br>ifies the Boo<br>ence from<br>able drives  | ,然後選打      |

| 類別 | Troubleshooting | 編號 | 8-034-01 |    |            |    |     |
|----|-----------------|----|----------|----|------------|----|-----|
| 作者 | Amber           | 版本 | 1.0.0    | 日期 | 2012/03/09 | 頁數 | 4/4 |

## 小提示:

爲了預防XPAC無法正常開機的問題發生,當您在安裝新的應用程式,若是不想關閉EWF的 保護可以選擇安裝到T槽或者是CF卡上;或者是暫時解除EWF的保護,將應用程式安裝到C槽 後,再開啓EWF的保護。

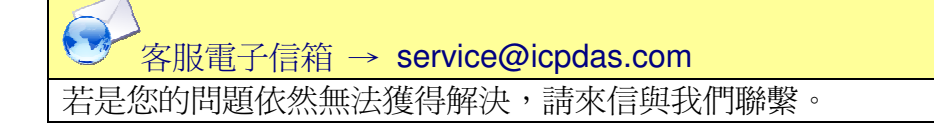